# 北京地区成人本科学士学位英语统一考试报名操作流程

**※第一步※** 学生平台报名基本信息采集 一、考务管理——考试管理——学生考试报名

| 🧀 北京师范大学 网络教育 - 🖬                                 | indovs Int      | ernet Expl    | orer      |                         |            |             |          |              |        | X             |
|---------------------------------------------------|-----------------|---------------|-----------|-------------------------|------------|-------------|----------|--------------|--------|---------------|
| GOV fittp://www.sne.br                            | nu. edu. cn/elm | s/index.jsp?s | ysID=2    |                         |            |             | ✓ 4+ >   | (百度          |        | P-            |
| 文件(E) 编辑(E) 查看(V) 收藏                              | (夹()) 工具        | 1) 帮助(H)      |           |                         |            |             |          |              |        |               |
|                                                   |                 |               |           |                         |            | 视频交流工       | 我的消息     | 在线用户         | 帮助     | 关于 注销         |
| A 163651 W                                        |                 |               |           |                         |            |             |          |              |        |               |
| 北京印紀式等 学历继续教育                                     |                 | 1-10-41       | Al contra | 2785 r <sup>-1</sup> kb | T#-5*      | 40 th 61 th | STATE OF | 34-42-885700 | W.F.J. | > # #####     |
|                                                   | 个人空间            | 仕残学习          | 字王园地      | 问题权质                    | 工作动态       | 规草制度        | 教子评估     | 教务官理         | 資源甲    | 心 筑考专任        |
|                                                   | ▶ 学生#           | 新试报名          |           |                         |            |             |          |              |        |               |
| 、教务管理                                             | 学习所在            | 地 房山学习中       | ub 🗸      | 考证                      | (名称 2008年) | 11月北京地区成    | 人学士学位々   | 语统一测试        | ~      |               |
| ■ ♥招生管理                                           | 层               | 次请选择          | ✔ 年次请     | 选择 🔽 年初                 | 大专业 没有记录   | R 🗸         | 课        | 程没有记录        | ~      |               |
|                                                   | 🕑 所有:           | 学生名单 全选       | 全不选       | 确认报名                    |            |             |          |              |        |               |
| □ ● 考试管理<br>● 学生 ● 修由请                            | 序号              | 学号            | 姓         | 名 选择                    |            |             |          |              |        |               |
| ●学生考试报名                                           |                 |               |           |                         |            |             |          |              |        |               |
| 学位外语考报名                                           |                 |               |           |                         |            |             |          |              |        |               |
| →●当前期末成绩查询                                        |                 |               |           |                         |            |             |          |              |        |               |
| の次考试成績登词                                          |                 |               |           |                         |            |             |          |              |        |               |
| ◎成绩合成项输入                                          |                 |               |           |                         |            |             |          |              |        |               |
| ●●成绩合成项输结果查                                       |                 |               |           |                         |            |             |          |              |        |               |
| □□                                                |                 |               |           |                         |            |             |          |              |        |               |
| ●学位外语报名数据导                                        |                 |               |           |                         |            |             |          |              |        |               |
|                                                   |                 |               |           |                         |            |             |          |              |        |               |
| 外语考学生照片下载<br>———————————————————————————————————— |                 |               |           |                         |            |             |          |              |        |               |
| ◆ 平 「 于 王/4.50 旦 同<br>●学生学分 查询                    |                 |               |           |                         |            |             |          |              |        |               |
| ◆选择期末考                                            |                 |               |           |                         |            |             |          |              |        |               |
| ▲ ● ● ● ● ● ● ● ● ● ● ● ● ● ● ● ● ● ● ●           |                 |               |           |                         |            |             |          |              |        |               |
|                                                   |                 |               |           |                         |            |             |          |              |        |               |
|                                                   | 1               |               |           |                         |            | 1           |          |              | 633    | ቀ 🎍 🤊 👔 🖻 🚬 📊 |

二、选择报考对象——"确认报名"

| 🖉 北京师范大学 网络教育 - 🖬                              | ndows In          | ternet Explore                   | Σ.         |                          |                       |                        |                       |                   |                                  | - 6 🛛 |
|------------------------------------------------|-------------------|----------------------------------|------------|--------------------------|-----------------------|------------------------|-----------------------|-------------------|----------------------------------|-------|
| 🚱 🗢 🔍 http://www.sne.bn/                       | u. edu. cn/el     | ms/index.jsp?sysID               | =2         |                          |                       |                        | v ++ >                | (百度               |                                  | 2-    |
| 文件(2) 编辑(2) 查看(2) 收藏                           | 夹(A) 工具           | L(T) 帮助(H)                       |            |                          |                       |                        |                       |                   |                                  |       |
| 此主年死大学 生历期结节有                                  |                   |                                  |            |                          |                       | 视频交流                   | 充 我的消息                | 在线用户              | 帮助关于                             | F 注销  |
| interes senate convenients 1 of all of the fit | 个人空间              | 在线学习                             | 学生园地 问题    | 题反馈                      | 工作动态                  | 規章                     | 調度 教学评估               | 教务管理              | 资源中心                             | 统考专栏  |
| ◆ 教务管理<br>型 ♥ 招生管理<br>● ●                      | ● 学生<br>学习所で<br>月 | 考试报名<br>EH地 房山学习中心<br>层次 业余专升本 🗸 | ✔ 年次 2006春 | 考试4<br>• 年次 <sup>4</sup> | 3称 2008年1<br>专业 06春汉语 | 1月北京:<br>言(业1          | 地区成人学士学位久<br>永专本) 🔽 课 | ·语统一测试<br>程 成人统测2 | <ul> <li>✓</li> <li>▲</li> </ul> |       |
|                                                | ▶ 所有              | 「学生名单 全选 :                       | 全不选 确认打    | <b> </b>                 | -                     | <ul> <li>考订</li> </ul> | は据名名单 全选              | 全不选取              | 消报名                              |       |
| ●学生免修申请                                        | 序号                | 学号                               | 姓名         | 选择                       |                       | 序号                     | 学号                    | 姓名                | 选择                               |       |
| ────────────────────────────────────           | 1                 | 061001101002                     | 孔庆艳        |                          |                       | 1                      | 061001101001          | 赵秀娟               |                                  |       |
| 学位外语考报名                                        | 2                 | 061001101003                     | 付蔚菁        |                          |                       | 2                      | 061001101026          | 李红连               |                                  |       |
| ✓当前期末成绩查询 ○ 西次未试成绩查询                           | 3                 | 061001101004                     | 温桂丽        |                          |                       |                        |                       |                   |                                  |       |
| →●课程合成项设定查询                                    | 4                 | 061001101005                     | 隗金平        |                          |                       |                        |                       |                   |                                  |       |
| 一一令成绩合成项输入                                     | 5                 | 061001101006                     | 高鸿         |                          |                       |                        |                       |                   |                                  |       |
| 一一一一一一一一一一一一一一一一一一一一一一一一一一一一一一一一一一一一           | 6                 | 061001101007                     | 昌立翠        |                          |                       |                        |                       |                   |                                  |       |
| 专试登分表打印                                        | 7                 | 061001101008                     | 陈艳红        |                          |                       |                        |                       |                   |                                  |       |
| 学位外语报名数据导出                                     | 8                 | 061001101009                     | 李会君        |                          |                       |                        |                       |                   |                                  |       |
| □ ● ● 外语考学生照片下载                                | -                 | 061001101010                     | 魏維征        |                          |                       |                        |                       |                   |                                  |       |
| ♥単个学生成绩查询                                      | 10                | 061001101011                     | 场志         |                          |                       |                        |                       |                   |                                  |       |
| ✓字王字分查询 →洗板期末条                                 | 10                |                                  | 192 14     |                          |                       |                        |                       |                   |                                  |       |
| ● 老斌斌業分配表 💙                                    |                   | 061001101012                     |            |                          |                       |                        |                       |                   |                                  |       |
|                                                | 12                | 061001101013                     | 任全塔        |                          |                       |                        |                       |                   |                                  |       |
|                                                | 13                | 061001101014                     | 陈莹         |                          | •                     |                        |                       |                   | CON De.                          |       |

### 三、报名结束后导出数据,"学位外语考试报名数据导出"——点击"查询"

| ● ● · · · · · · · · · · · · · · · · · ·          | u.edu.cn/elms/index.j     | sp?sysID=2 |                  |       |        |                                     |            | ✔ ← 🗶 百度                                      |                    | <b>م</b> ] |
|--------------------------------------------------|---------------------------|------------|------------------|-------|--------|-------------------------------------|------------|-----------------------------------------------|--------------------|------------|
|                                                  | ≪(δ) Τ, <b>μ</b> ,(ζ) πεμ |            |                  |       |        | 视频交流                                | ±⊈ 1       | 我的消息 在线用                                      | □ 帮助 关于            | 注销         |
| 》此系印紀大等 学历想故教育                                   | 个人空间 在线学                  | 习 学生园地     | 问题反馈             | I     | 恸态     | 规章                                  | 朝度         | 数学评估 教务管                                      | 锂 资源中心             | 统考专栏       |
| 教务管理                                             | 学位外语报名数<br>学习中心、「PU」      | (据导出       | 2002年11月         | 11-24 | h¢#1   | 1. <del>20</del> - 1. <del>20</del> | <u>导数据</u> | 帮助                                            | 导电新提到应收的           | T          |
| · 糸轨官埋                                           | 学习中心                      | → 3中心 ● 3m | 2008年II)<br>专业代码 | 学制    | 年级     | 「作別                                 | 林名         | 에너, 이 프 데 프 데 프 데 프 데 프 데 프 데 크 데 크 데 크 데 크 데 | 身份证号               |            |
| ◆考试管理                                            | 北京房山学习中                   | 汉语言文学      | 01               | 3     | 200603 | 女                                   | 赵秀娟        | 061001101001                                  | 110111197309032628 | B<br>B     |
| ◆学生考试报名 ◆学位外语考报名                                 | 北京房山学习中<br>心              | 汉语言文学      | 01               | з     | 200603 | 女                                   | 李红连        | 061001101026                                  | 130682198211190346 |            |
| <ul> <li>◇当前期末成绩查询</li> <li>◇历次考试成绩查询</li> </ul> | 北京房山学习中<br>心              | 汉语言文学      | 01               | з     | 200703 | 女                                   | 潘莉丽        | 071001101003                                  | 110111197805105726 |            |
| ────────────────────────────────────             | 北京房山学习中<br>心              | 汉语言文学      | 01               | 3     | 200703 | 男                                   | 隗水占        | 071001101013                                  | 110111197106034615 |            |
|                                                  | 北京房山学习中<br>心              | 学前教育       | 04               | з     | 200609 | 女                                   | 李媋         | 062001101019                                  | 152822198304106940 |            |
| ◆考试登分表打印                                         | 北京房山学习中<br>心              | 学前教育       | 04               | з     | 200709 | 女                                   | 赵健         | 072001104003                                  | 110111198607278823 |            |
| ◆ + 位/1 由 报 有 数 据 寻                              | 北京房山学习中<br>心              | 现代教育技术     | 05               | з     | 200609 | 男                                   | 刘俊岭        | 062001105001                                  | 150303196908250559 | 9          |
| ◆ 211日75 于王照月下载<br>●单个学生成绩查询                     | 北京房山学习中<br>心              | 现代教育技术     | 05               | з     | 200609 | 男                                   | 张克军        | 062001105003                                  | 110228196112304915 |            |
| ✓字王字分章间<br>送择期末考                                 | 北京房山学习中<br>心              | 电子商务       | 07               | 4     | 200509 | 女                                   | 张景莉        | 052001207005                                  | 110111197105025522 |            |
| <ul> <li>◆考试试卷分配表</li> <li>◆教学管理</li> </ul>      | 北京房山学习中<br>心              | 电子商务       | 07               | 4     | 200509 | 女                                   | 王连静        | 052001207009                                  | 120221830725032    |            |
|                                                  |                           |            |                  |       |        |                                     |            |                                               |                    |            |

四、点击"导出数据到 EXCEL" (如果不能导出请点击<u>导数据帮助</u>)

| 🗶 🛃 🤟     | ▼ (02) +    <del>↓</del>     | _         | _                               |     | _      | 工作簿      | 1 - Micro | osoft Excel |                     |                | -               | _              |       | ×        |
|-----------|------------------------------|-----------|---------------------------------|-----|--------|----------|-----------|-------------|---------------------|----------------|-----------------|----------------|-------|----------|
| 文件        | 开始 工具箱                       | 插入 页面     | 布局 公式                           | 式 粪 | 如 電    | 司 初      | 121 加     | 載项          |                     |                |                 |                | ۵ 🕜 🗆 | ₽ X      |
| ه<br>**** | 宋体                           | * 11      | т А <sup>*</sup> А <sup>*</sup> | =   | = *    |          | 本文        |             | · <u>國条件</u><br>家套用 | 格式 ▼<br>表格格式 ▼ | ¦⊷插入 ▼<br>評删除 ▼ |                |       |          |
| * 🗳       | <b>B</b> <i>I</i> <u>U</u> ≁ | E • 🆄 • 🛓 | A - ₩                           | E 3 |        | <b>#</b> | •         | · % •       | 28 🗐 单元             | 格样式 ▼          | 副格式・            | 2 * JHH J * HU | *     |          |
| 剪贴板       | Fai                          | 字体        | li i                            |     | 对齐方式   |          | 12        | 数字          | 19                  | 羊式             | 单元格             | 编              | 辑     |          |
| A         | 1 • (*                       | fx 序      | 号                               |     |        |          |           |             |                     |                |                 |                |       | <b>^</b> |
| A         | В                            | С         | D                               | E   | F      | G        | H         | I           | J                   | K              | L               | M              | N     | 0=       |
| 1 序号      | 教学站                          | 专业名称      | 专业代码                            | 学制  | 年级     | 性别       | 姓名        | 学号          | 身份证号                | 手机号码           | 考点代码            | 考点名称           | 照片类型  | ĥ        |
| 2 1       | 一门学习中心                       | 汉语言文学     | 77                              | 3   | 201603 | 女        | 项硕        | 161016101   | 34010315            | 18956001       | 077             | 国开湖南乡          | 学籍卡照片 |          |
| 3 2       | 学习中心                         | 小学教育      | 83                              | 3   | 201409 | 女        | 余岚        | 142016103   | 43062610            | 18390070       | E077            | 国开湖南乡          | 学籍卡照片 |          |
| 4         |                              |           |                                 |     |        |          |           |             |                     |                |                 |                |       |          |
| 5         |                              |           |                                 |     |        |          |           |             |                     |                |                 |                |       |          |
| 6         |                              |           |                                 |     |        |          |           |             |                     |                |                 |                |       |          |
| 7         |                              |           |                                 |     |        |          |           |             |                     |                |                 |                |       |          |
| 8         |                              |           |                                 |     |        |          |           |             |                     |                |                 |                |       |          |
| 0         |                              |           |                                 |     |        |          |           |             |                     |                |                 |                |       |          |

#### 五、核对考点等字段报考信息

请务必仔细核对学生的报考信息,确保考生姓名、性别、身份证件号码、手机号、邮箱、 考生照片等数据准确无误,数据上报后不予修改。

#### ※第二步※ 照片采集

一、照片格式说明

1. 照片文件属性为 JPG,请注意:不得将其他属性的照片文件后缀强行改为 JPG;

- 2. 照片为考生本人近期免冠大头照,彩色黑白均可;
- 3. 照片文件像素不低于 120\*140,照片文件大小不超过 50K,照片长宽比例为 1.4:1;
- 4. 照片文件名称只能是身份证号,文件名称中不能出现其他汉字或备注说明;

上报照片须按以上要求进行,否则将无法打印准考证和合格证书。

#### 第2页共3页

## 二、照片采集办法

平台下载照片——"外语考学生照片下载",点击"开始下载"即可。(仅限已在平台操作过考试报名)

| 化京师范大学 网络教育 - ▼     マ     マ | indows Inte                                 | ernet Expl                                                                                                    | orer                 |         |      |          | V (44) V |           |       |      |
|----------------------------------------------------------------------------------------------------|---------------------------------------------|----------------------------------------------------------------------------------------------------|----------------------|---------|------|----------|----------|-----------|-------|------|
| 文件(E) 编辑(E) 查看(V) 收藏                                                                                                    | united chyens<br>(夹(A) 工具()                 | Jindex.jsp:sj<br>L) 帮助(H)                                                                                                | 310-2                |         |      |          |          | .) [ 0.00 |       |      |
|                                                                                                    |                                             |                                                                                                    |                      |         |      | 视频交流工    | 我的消息     | 在线用户      | 帮助 关于 | 注销   |
| 此京印範大學 学历维放教育                                                                                                    | 个人空间                                        | 在线学习                                                                                                    | 学生园地                 | 问题反馈    | 工作动态 | 规章制度     | 教学评估     | 教务管理      | 资源中心  | 统考专栏 |
| 飲多管理           **年生今154(4)           *学位分语考报名           **月次考试成绩查询           *「次考试成绩查询           *「次考试成绩查询           *「次考试近分表打印           *女位外语报名数据导           ************************************                                                                                                    | ▶ 外语考<br>学习所在<br>层次<br>年次<br>年次<br>年次<br>考试 | <ul> <li>学生照片下載</li> <li>席山学习・</li> <li>全部</li> <li>全部</li> <li>全部</li> <li>全部</li> <li>2008年11</li> <li>开始下動</li> </ul> | 中心 ▼<br>▼<br>月北京地区成. | 人学士学位外语 | 新一副  | <b>v</b> |          |           |       |      |